RUJUKAN : Bil 1 / 2023

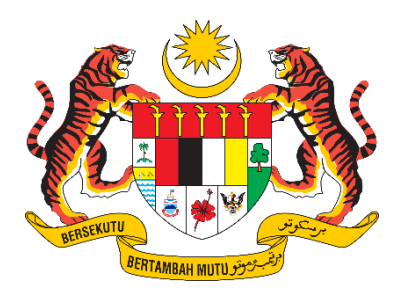

## **D17 MANUAL PENGGUNA SISTEM**

## Sistem Pelesenan Racun Makhluk Perosak (E-Lesen LRMP) Pengesahan Maklumat Lesen Premis

| NAMA JABATAN   | : | JABATAN PERTANIAN                       |
|----------------|---|-----------------------------------------|
| NAMA BAHAGIAN  | : | BAHAGIAN KAWALAN RACUN PEROSAK DAN BAJA |
| TARIKH DOKUMEN | : | 1 JULAI 2023                            |
| VERSI DOKUMEN  | : | 1.0                                     |

## KANDUNGAN

| 1. Per | sahan Maklumat Lesen Premis |
|--------|-----------------------------|
|--------|-----------------------------|

## 1. Pengesahan Maklumat Lesen Premis

- 1. Pada menu, klik pada e-Premis > Senarai Premis
- 2. Sistem akan memaparkan senarai lesen premis berdasarkan profil syarikat/perniagaan yang telah disahkan oleh pegawai.

| 🏮 e-Lesen LRMP  | MOHD HAMZAH BIN ALI                                          |                         |                            | 🖂 Peti Pesanan              | 1 🕞 Log Keluar            |
|-----------------|--------------------------------------------------------------|-------------------------|----------------------------|-----------------------------|---------------------------|
| MENU UTAMA      | e-Premis                                                     |                         |                            | Laman Utama 🏒               | e-Premis / Senarai Premis |
| 🕐 Dashboard     |                                                              |                         |                            |                             |                           |
| 🖬 e-Premis 🗸 🗸  | SENARAI PREMIS                                               |                         |                            |                             |                           |
| Senarai Premis  | Tarikh Tamat Lesen:                                          | 🛗 Dari 01/07/2023       | 🗎 Hingga                   | dd/mm/yyyy                  |                           |
| PROFIL PENGGUNA | No. Lesen:                                                   | No. Lesen               | Kategori:                  | Semua                       | \$                        |
|                 | Syarikat / Perniagaan:                                       | Syarikat/Perniagaan     | Negeri:                    | Semua                       | ¢                         |
| 💼 Kata Laluan   | Kelas Racun:                                                 | Semua 💠                 | Data Migrasi:              | Semua                       | ÷                         |
|                 | Cari<br>Jumlah rekod : <b>4</b> Halaman                      | :1•                     |                            |                             |                           |
|                 | # No. Lesen                                                  | Tempoh Sah              | Kategori                   | Syarikat / Perniagaan       | Status                    |
|                 | 1. KDH/2020/1021/048(SJ)<br>Data migrasi<br>(Telah disahkan) | 30/08/2020 - 29/08/2023 | Menyimpan dan Menjual (SJ) | KOPERASI ABC BERHAD<br>1245 | Aktif                     |
|                 | 2. KDH/2020/867/131(SJ)<br>Data migrasi<br>(Belum disahkan)  | 30/08/2020 - 29/08/2023 | Menyimpan dan Menjual (SJ) | KOPERASI ABC BERHAD<br>1245 | Aktif                     |
|                 | 3. NS/2022/461/066(SJ)<br>Data migrasi<br>(Belum disahkan)   | 22/07/2022 - 21/07/2025 | Menyimpan dan Menjual (SJ) | KOPERASI ABC BERHAD<br>1245 | Aktif                     |
|                 | 4. WKL/2021/992/070(S)<br>Data migrasi<br>(Belum disahkan)   | 04/10/2021 - 03/10/2024 | Menyimpan (S)              | KOPERASI ABC BERHAD<br>1245 | Aktif                     |

3. Pada senarai, klik pada No. Lesen untuk memaparkan maklumat lesen.

| e-Premis                                 |                                   | Laman Utama / e-Premis / Senarai Premis / Maklumat Lesen |
|------------------------------------------|-----------------------------------|----------------------------------------------------------|
| Maklumat Lesen                           |                                   |                                                          |
| S MAKLUMAT LESE                          | EN                                |                                                          |
| Semua ruangan yang bertand               | a (*) adalah wajib diisi.         |                                                          |
| *No. Lesen:                              | WKL/2021/719/079(S)               |                                                          |
| *Kategori Lesen:                         | MENYIMPAN (S)                     | \$                                                       |
| *Tempoh Sah :                            | Dari 04/10/2021 Hingga 03/10/2024 |                                                          |
| *Tarikh Diluluskan :                     | 03/10/2021                        |                                                          |
| *Status Lesen :                          | Aktif                             | \$                                                       |
| *Kelas Racun :                           | Sila pilih                        | \$                                                       |
| No. Ruj. AGRIS:                          | LSJ21108997                       |                                                          |
| MAKLUMAT SYARIKAT                        | PERNIAGAAN                        |                                                          |
| *Nama<br>Syarikat/Perniagaan:            | KOPERASI ABC BERHAD               |                                                          |
| *No. Pendaftaran<br>Syarikat/Perniagaan: | 1245                              |                                                          |
| *Jenis Perniagaan:                       | Sila pilih                        | \$                                                       |
| *Aktiviti/Bidang<br>Perniagaan Utama:    | Sila pilih                        | \$                                                       |

- 4. Sistem akan memaparkan maklumat lesen premis sedia ada.
- 5. Pengguna premis boleh menyemak maklumat dan mengemaskini item berikut sahaja:
  - Jenis Perniagaan
  - Aktiviti/Bidang Perniagaan Utama
  - No. Telefon
  - No. Tel. Bimbit
  - No. Faks
  - Emel
  - Koordinat & Geolokasi
  - Pihak Berkuasa Tempatan
  - Jenis bangunan premis perniagaan
  - Aduan/Ulasan : Isi maklumat aduan/ulasan, contohnya terdapat kesilapan maklumat lesen. Pegawai akan menyemak & mengemaskini data berkaitan jika perlu.

| *No. Telefon:                                                                | No. Telefon                                                                                                    | No. Faks:                                                                              | No. Faks                                                             |
|------------------------------------------------------------------------------|----------------------------------------------------------------------------------------------------|----------------------------------------------------------------------------------------|----------------------------------------------------------------------|
| Koordinat:                                                                   | Latitude Latitude                                                                                                    | Longitude                                                                              | Longitude                                                            |
| Geolokasi:                                                                   | Titivangaa<br>Add SP4<br>Add SP4<br>Add SP4<br>Add SP4<br>Kappung Periuk<br>Kappung Periuk Periuk<br>Kappung Periuk<br>Kappung Periuk<br>Kappung Periuk<br>Kappung Periuk<br>Kappung Periuk Periuk<br>Kappung Periuk Periuk<br>Kappung Periuk Periuk Periuk Periuk Periuk Periuk Periuk Periuk Periuk Periuk Periuk Periuk Periuk Periuk Periuk Periuk | Kampung Dat<br>keramat<br>Ki Dama<br>Jalan Canay<br>Jalan Canay<br>Mangubah kedudukan. | UK<br>UK<br>US<br>US<br>US<br>US<br>US<br>US<br>US<br>US<br>US<br>US |
| *Premis perniagaan<br>berada di dalam kawasan<br>Pihak Berkuasa<br>Tempatan: | ҮА                                                                                                    |                                                                                        | \$                                                                   |
| *Pihak Berkuasa<br>Tempatan:                                                 |                                                                                                    |                                                                                        |                                                                      |
| *Jenis bangunan premis<br>perniagaan:                                        | Sila pilih                                                                                                    |                                                                                        | \$                                                                   |
| Aduan/Ulasan :                                                               | Aduan/Ulasan                                                                                                    |                                                                                        |                                                                      |
|                                                                              |                                                                                                    |                                                                                        |                                                                      |

- 6. Klik Hantar untuk mengemaskini maklumat yang diperlukan.
- 7. Pegawai akan membuat semakan & mengesahkan data lesen premis.